## Tutorial 8 – Introduction to Lambda IV: AWS Step Functions, AWS SQS

Disclaimer: Subject to updates as corrections are found Version 0.10

The purpose of this tutorial is to introduce the use of AWS Step Functions to instrument control flow for multifunction serverless applications. The tutorial also provides a brief introduction to the Simple Queue Service (SQS).

AWS Step Functions support defining state machines to specify the serverless application control flow for a serverless application. Using AWS step functions, control flow is implemented on the cloud-provider's side. The client only needs to call the state machine to execute a workflow of functions. For this tutorial, we will connect the Encode and Decode Lambda functions from Tutorial #4 using AWS Step Functions so that a message is passed into the Encode function, shifted, and then unshifted automatically by calling Decode. The AWS step function eliminates network traffic between the client and cloud server providing a speed-up.

Tutorial #4 Caesar Cipher with a laptop client calling Lambda functions:

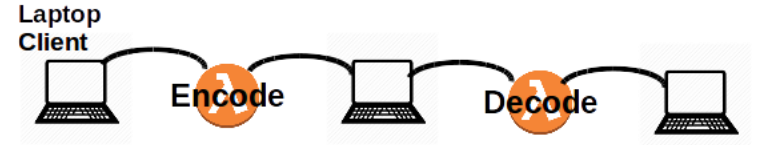

Tutorial #8 Caesar Cipher with Step Functions client calling Lambda functions:

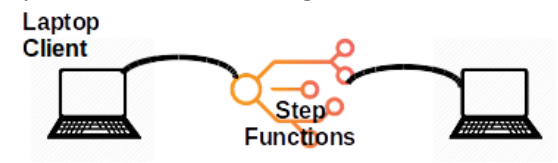

## 1. Update Caesar Cipher Lambda Functions For Use With AWS Step Functions

When working with AWS Step Functions, data output from one Lambda function is passed to the next Lambda function as input. To prepare the Encode and Decode Caesar cipher functions for use in an AWS Step Functions state machine, it is necessary to change the output of the encode function to generate the key/value pairs needed by the decode function.

From Tutorial #4, modify the Response.java object so that the Encode function produces the follow JSON output:

Encode INPUT:

```
{
    "msg": "ServerlessComputingWithFaaS",
    "shift": 22,
}
```

Invoking Lambda function: ENCODE using AWS CLI

```
0m1.004s
real
      0m0.312s
user
      0m0
sys
Encode OUTPUT:
{
  "msg": "OanranhaooYkilqpejcSepdBwwO",
  "shift": 22,
  "decodeTime": 0,
  "encodeTime": 1,
  "uuid": "501064cc-1b1e-4f91-9ed3-d2d04b599db7",
  "error": "",
  "vmuptime": 1543554220,
  "newcontainer": 0
      . . . (metrics from SAAF)
```

}

Here, the response of the encoding is returned using the "msg" key/value pair to match the input of Decode. The "shift" is also returned so this can be passed directly to decode. This ISON can now be passed directly to the decode Lambda function

This JSON can now be passed directly to the decode Lambda function.

Lines to add to the bottom of the Encode class handleRequest method:

```
// Set return result in Response class, class is marshalled into JSON
r.setMsg(msg);
r.setShift(shift);
```

Lines to add to Response class:

Here we assume that Encode and Decode are combined into a single Java project to build a single deployment JAR file for both the Encode and Decode functions:

```
String msg;
public String getMsg()
{
    return msg;
}
public void setMsg(String msg)
{
    this.msg = msg;
}
private int shift;
```

```
public int getShift()
{
    return shift;
}
public void setShift(int shift)
{
    this.shift = shift;
}
long decodeTime;
public long getDecodeTime()
{
    return decodeTime;
}
public void setDecodeTime(long decodeTime)
{
    this.decodeTime = decodeTime;
}
long encodeTime;
public long getEncodeTime()
{
    return encodeTime;
}
public void setEncodeTime(long encodeTime)
{
    this.encodeTime = encodeTime;
}
```

In addition to including message and shift, let's also report the processing time for both the Encode and Decode Lambda functions. This way when the two functions are composed together we can measure execution time of the individual Lambda functions.

The Java System.currentTimeMillis() can be used to capture the system time before and after execution of code in the handleRequest() method.

Add to the following code to the top of the handleRequest() method for both Encode and Decode:

```
long tStart = System.currentTimeMillis();
```

And then update the code at the bottom of the handleRequest() method to:

```
long tEnd = System.currentTimeMillis();
r.setDecodeTime(tEnd - tStart);
return r;
}
```

After making these code changes, redeploy your Encode and Decode Lambda functions. Test that changes are applied by running callservice.sh as in Tutorial #4.

#### 2. Create AWS Step Functions State Machine

Search for the "Step Functions" cloud service in the AWS Management Console. On your first visit, a "splash" screen is shown. Click on the "Get started" button:

| Get started                                      |  |
|--------------------------------------------------|--|
| Run a Hello World workflow in just a few clicks. |  |
| Get started                                      |  |

On the top of the screen, Skip the Hello World example, and instead select the link to the right: "design your own workflow here".

# Review Hello World example

Get started fast by running a Hello World example in 3 clicks. You can also skip and visually design your own workflow here.

Select "Author with code snippets":

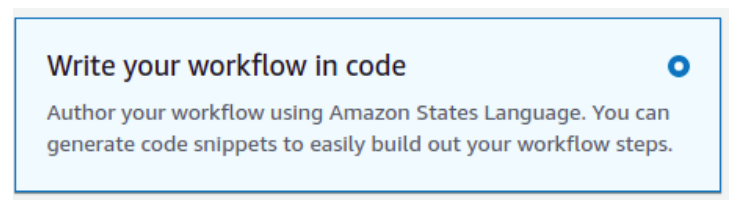

For the Type, select "Standard".

Scroll down and replace the definition with the following JSON being sure to update your function ARNs:

| { |                                                                                       |
|---|---------------------------------------------------------------------------------------|
|   | "Comment": "Ceasar Cipher using AWS Lambda functions",                                |
|   | "StartAt": "Encode",                                                                  |
|   | "States": {                                                                           |
|   | "Encode": {                                                                           |
|   | "Type": "Task",                                                                       |
|   | "Resource": " <replace arn="" aws="" encode="" lambda="" with="" your="">",</replace> |
|   | "Next": "Decode"                                                                      |
|   | },                                                                                    |
|   | "Decode": {                                                                           |
|   | "Type": "Task",                                                                       |
|   | "Resource": " <replace arn="" aws="" decode="" lambda="" with="" your="">",</replace> |
|   | "End": true                                                                           |
|   | }                                                                                     |
|   | }                                                                                     |
| 1 | •                                                                                     |

Each Lambda function has an Amazon Resource Name (ARN). An ARN is similar to a URI (uniform resource identifier). It is a unique identity for the AWS object.

Find your ARN for your encode and decode Lambda functions.

In a separate window, navigate to AWS Lambda. At the top of the function designer, in the Function overview, on the right-hand side the ARN is shown:

| Function ARN                | ARN<br>aws:lambda:us-east-2:function: |
|-----------------------------|---------------------------------------|
| 🗇 arn:aws:lambda:us-east-2: | function:                             |

There is a convenient COPY-icon on the left-hand-side to COPY the ARN to the clipboard:  $\square$ 

Click the COPY icon.

Copy the ARN for encode and decode into the state machine definition.

When you copied the JSON into the Definition editor, the rendering of your state machine should have automatically refreshed. If not, press the REFRESH button.

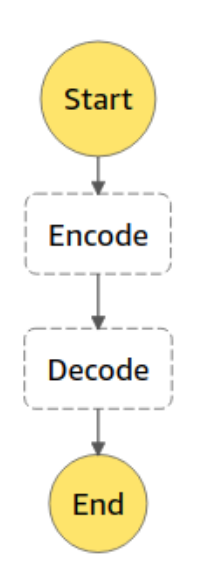

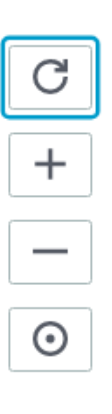

This will update the diagram to reflect the JSON definition.

Now, click the [NEXT] button.

Assign a Name to this state machine.

It is necessary to grant the state machine permission to access cloud resources consumed. The easiest approach is to allow Step Functions to automatically create a unique role for the state machine based on the resources required.

Select the radio button: "Create new role". The role will be assigned an automatically generated unique name.

Next, click the "Create state machine" button to create the state machine:

Create state machine

For more information on Step Functions, refer to the developer guide:

https://docs.aws.amazon.com/step-functions/latest/dg/welcome.html

On the left hand-side check out documentation on State, Tasks, Transitions, State Machine Data, and Input and Output Processing.

Limited input and output processing is supported within the state machine without writing a separate Lambda function:

https://docs.aws.amazon.com/step-functions/latest/dg/concepts-input-output-filtering.html

#### 3. Create a BASH client to invoke the AWS Step Function

AWS step function state machines can be invoked using the AWS CLI.

For step 3, customize the provided BASH script provided below to invoke your step function. Call this script "callstepfunction.sh".

The script requires installation of the awscli and jq packages. These have been used in previous tutorials.

#### sudo apt install awscli jq

Next, add your state machine Amazon Resource Name (ARN) to the script:

```
# JSON object to pass to Lambda Function
json={"\"msg\"":"\"ServerlessComputingWithFaaS\",\"shift\"":22}
smarn="<replace with state machine arn>"
exearn=$(aws stepfunctions start-execution --state-machine-arn $smarn --input
$json | jq -r ".executionArn")
# poll output
output="RUNNING"
while [ "$output" == "RUNNING" ]
do
    echo "Status check call..."
    alloutput=$(aws stepfunctions describe-execution --execution-arn $exearn)
    output=$(echo $alloutput | jq -r ".status")
```

```
echo "Status check=$output"
done
echo ""
aws stepfunctions describe-execution --execution-arn $exearn | jq -r ".output" |
jq
```

The "aws stepfunctions start-execution" command launches an asynchronous execution of the state machine. The execution ARN is captured by the script.

Then, to determine when the state machine has completed, successive calls are made to "aws stepfunctions describe-execution" using the execution ARN to check the status. (polling!!)

When the state machine is no longer running, a call is made to describe-execution to capture the JSON result.

#### 4. Create a Simple Queue Service Queue for messages

Using the AWS Management Console, navigate to the "SQS" cloud service. On the first visit the splash screen will appear. Press the "Create queue" button:

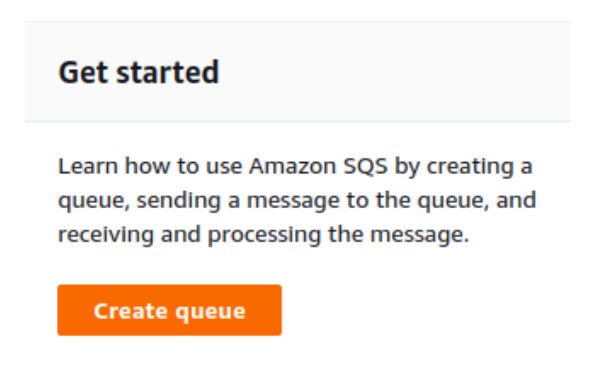

The Simple Queueing Service supports FIFO Queues which ensure first-in, first-out processing if needed:

https://aws.amazon.com/about-aws/whats-new/2019/02/amazon-sqs-fifo-qeues-now-available-in-15-aws-regions/

Assign the Queue name as "CaesarQ", and select a "Standard Queue":

| • Standard Info<br>At-least-once delivery, message ordering isn't preserved |                      |  |  |  |  |  |
|-----------------------------------------------------------------------------|----------------------|--|--|--|--|--|
| At-least once delivery                                                      |                      |  |  |  |  |  |
| · ·                                                                         | Best-effort ordering |  |  |  |  |  |
|                                                                             |                      |  |  |  |  |  |
|                                                                             |                      |  |  |  |  |  |
|                                                                             |                      |  |  |  |  |  |
| Name                                                                        |                      |  |  |  |  |  |
| CaesarQ                                                                     |                      |  |  |  |  |  |

A queue name is case-sensitive and can have up to 80 characters. You

| For the Configuration, set the "Receive N | Vessage Wait Time"<br>Receive message wait ti | to be "20" seconds:<br>me Info |
|-------------------------------------------|-----------------------------------------------|--------------------------------|
|                                           | 20                                            | Seconds                        |
|                                           | Should be between 0 and 2                     | 0 seconds.                     |
| Then click [Create Queue]:                |                                               |                                |
|                                           | Create Qu                                     | ieue                           |

#### 5. Add a message to your SQS Queue from a Lambda function

Now, modify the decode Lambda function to most the decoded message to your SQS queue.

First, in your maven build file (pom.xml) add the dependency to include the SQS API:

```
<dependency>
    <groupId>com.amazonaws</groupId>
    <artifactId>aws-java-sdk-sqs</artifactId>
    <version>1.11.460</version>
</dependency>
```

Next, modify the tail end of the **Decode** Lambda function's handleRequest() method to submit a message to your newly created SQS queue. Post the decoded message to the SQS queue for consumption.

Pressing control-shift-i in Netbeans automatically adds import statements.

The following import statements should be added:

```
import com.amazonaws.services.sqs.AmazonSQS;
import com.amazonaws.services.sqs.AmazonSQSClientBuilder;
import com.amazonaws.services.sqs.model.SendMessageRequest;
```

Then the code to add a message to an SQS queue is as follows:

```
AmazonSQS sqs = AmazonSQSClientBuilder.defaultClient();
SendMessageRequest send_msg_request = new SendMessageRequest()
.withQueueUrl("<INSERT SQS URL here>")
.withMessageBody(msg)
.withDelaySeconds(0);
sqs.sendMessage(send_msg_request);
```

SQS queues use public http URLs for communication.

The public SQS URL for your queue can be found in the Details window pane once selecting the queue "CaesarQ" from the list of queues to inspect the queue's configuration.

The URL property is listed under Details in the SQS GUI as below:

| Details Info           |                                                                      |
|------------------------|----------------------------------------------------------------------|
| Name<br>🗗 CaesarQ      | Type<br>Standard                                                     |
| Encryption<br>Disabled | URL<br>Dhttps://sqs.us-east-<br>2.amazonaws.com/465394327572/CaesarQ |

Next, compile, build, and redeploy your Lambda Decode function.

### **\*\* IMPORTANT CHANGES to DECODE LAMBDA FUNCTION \*\***

Two important changes are required for Decode to use SQS. First, Decode can no longer run in a VPC to use SQS unless the VPC has a NAT Gateway configured to enable public internet access. Because the NAT gateway is very expensive, it is easier to simply delete the VPC, and set the Lambda function to use "None". If you have configured a VPC for your Lambda function, remove it now by selecting None:

| VPC Info<br>Choose a VPC for your function to access. |   |
|-------------------------------------------------------|---|
| Choose a VPC                                          | ] |
| Q                                                     | ] |
| None                                                  |   |

Next, modify the security role for the Decode Lambda function to have permission to work with SQS queues. In AWS Lambda, select your function, then select the Configuration Tab, and select "Permissions" on the left. Use the BLUE link to modify the Decode function's security role:

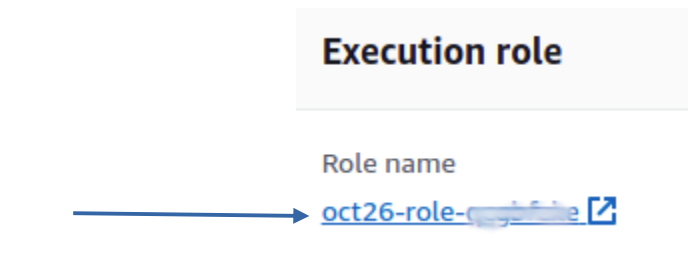

In the role editor, select the button to attach a policy:

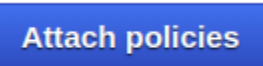

Search for and attach the policy "AmazonSQSFullAccess".

#### 6. Modify BASH client to retrieve AWS Step Function result from SQS queue

Previously we polled the AWS Step Function by calling "aws stepfunctions describe-execution" repeatedly until a result was available. Now that Decode posts the message result to a queue, the result can be fetched from the queue instead.

If programming a Java or Python client to interact with a message queue, it would be possible to "subscribe" to the queue to receive messages as events. Note, this is the classic publish-subscribe message queue model common for distributed systems. AT UW-Tacoma, these queues are discussed in TCSS 558 Applied Distributed Computing.

The AWS CLI does not support a callback mechanism.

Instead, the CLI offers a blocking call that will call SQS and wait up to 20 seconds for a message to return. If no message appears, the call exits.

Modify your AWS Step Functions BASH client (callstepfunction.sh) to receive the Decode result back from SQS instead of from AWS Step Functions.

Directly replace all code above the "# poll output" comment in your callstepfunction.sh script to include the following code:

```
smarn="<Your State Machine ARN>"
# a file-based counter to generate unique messages for encode/decode
count=0
if [ -e .uniqcount ]
then
  count=$(cat .uniqcount)
fi
count=$(expr $count + 1)
echo $count > .uniqcount
# JSON object to pass to Lambda Function, uses the unique $count
json={"\"msg\"":"\"NEW-SQS-$count-
ServerlessComputingWithFaaS\",\"shift\"":22}
# Call the state machine
exearn=$(aws stepfunctions start-execution --state-machine-arn $smarn --
input $json | jq -r ".executionArn")
echo $exearn
# get output from SQS
msgs=$(aws sqs receive-message --queue-url <Your SQS Queue name>)
# show result from SQS queue
echo $msgs | jq
# delete the message from the queue using the receipt handle
receipthandle=$ (echo $msgs | jq -r .Messages[0].ReceiptHandle)
```

aws sqs delete-message --queue-url <mark><Your SQS Queue name></mark> --receipt-handle \$receipthandle

#### exit

Messages in SQS queues are not deleted when read. Since we only want to consume this message once, use the receipthandle when calling the "aws sqs delete-message" CLI API to delete the message once it is read.

If messages are not deleted they will pile up in the queue, and requests to "aws sqs receive-message" may return a message from a previous execution of the state-machine.

Where SQS FIFO queues guarantee the order that messages will be delivered to clients, standard SQS queues do not guarantee ordering of messages. When calling "sqs receive-message" on a standard queue, *its possible the latest message is not returned!* 

By deleting messages once consumed, we shouldn't accidentally see them again.

The approach here will not scale, however! With multiple users executing the state machine concurrently, calls to "aws sqs receive-message" are not client specific. All of the results from the state machine are posted to the same queue. It is possible to tag messages with a "Groupld" or a "DeduplicationId" for this purpose. This allows filtering of messages. If sharing a queue with many users, it may be necessary to pull batches of messages, filter them, and only consume and delete the client's specific message. For these reasons, S3 may be preferable method for returning a single state machine result to a client as it can be tagged by the client through the workflow. Message queues are more ideally suited for distributed systems to orchestrate multiple nodes consuming and operating on shared data.

Now, test your **callstepfunction**. **sh** BASH client and check out how well SQS works as an alternative to polling the aws stepfunctions describe-execution API.

Tutorial 8 is optional and offered as extra credit in fall 2021.

## To submit this tutorial

To submit tutorial #8, a demonstration can be made over Zoom to show correct operation of the **callstatemachine.sh** script. Demos can be made after class on Tuesdays and Thursdays, or during office hours, or by appointment.

If you're unable to demonstrate the working tutorial in person, please submit a video recording demonstrating that Tutorial 8 is working properly. Mp4 recordings can be made using Zoom. Create a personal Zoom session. Share the screen. Record your video to the cloud. While demonstrating operation of the script, feel free to speak and describe what is happening.

To submit your tutorial, upload each of the following to Canvas:

1. <u>VIDEO LINK:</u> IF YOU WERE UNABLE TO PRESENT A WORKING SCRIPT OVER A LIVE ZOOM SESSION: <u>please</u> <u>provide an mp4 video recording</u>, or a PDF file with a URL to the recording made using Zoom. Videos can

alternatively be hosted on Google Drive, a personal web server, or on YouTube. Please include a publicly accessible URL for the video to receive credit.

2. callstatemachine.sh Bash script

3. <OPTIONAL> screen captures can optionally be provided as a BACKUP in addition to the video recording

For the demonstration, be sure to start with an empty queue. SQS messages can be purged using the GUI.

Then demonstrate calling the state machine by calling it twice with two different JSON messages.

Message 1: encode- $\rightarrow$  decode "this is a unique message" Message 2: encode  $\rightarrow$  decode "second message of the demo"

The strings must be different.

The demo must show where in the **callservice.sh** BASH script the JSON object is created. Alternatively, the BASH script can echo to the screen the message text before processing with Encode.

Your queue messages must be unique.

This should work because in callservice.sh a local counter has been added to ensure that each message is tagged with a unique ID.